# 전자결재 서명 재등록

#### 1. 그룹웨어 환경설정을 클릭합니다.

| 전체메뉴 웹메일 전자결제                                                | 게시판 문서관리 일    | 정관리 프로젝트      | 설문조사 동호      | 트회 <b>개</b> 인데 | 배뉴 그룹웨어환           | 경설정        |                 |
|--------------------------------------------------------------|---------------|---------------|--------------|----------------|--------------------|------------|-----------------|
|                                                              | 공지사항          | 건의사항          | 부서민원         | 1              | 교내통신               |            | 웹메일   전체메일      |
|                                                              | [구매관재팀] 임대복힙  | 기 교체 및 신규 설치에 | 따른 일정 및 프린트  |                | 이형훈                | 2022-07-10 | 편지쓰기 수신확인함      |
| Page 1                                                       | ★ 부서전체 메일 수·  | 신/비수신 설정방법 (부 | 서계정0, 개인계정)  | * 0            | 그룹웨어담당자            | 2021-05-18 | 받은편지함           |
| 275                                                          | ★ 그룹웨어가 비정성   | 적으로 작동할때 셀프   | 조치해 볼 수 있는 물 | 친기화            | 그름웨어담당자            | 2021-01-21 | 서민지네는 지원하고      |
| 2 MI. 228.7 MIB/3000 MIB                                     | 아이폰 이멜계정 설정   | 방법 문의         |              |                | 이병철                | 2019-05-01 | '알군'오샤ㅣ 신세설문    |
| < 2022년 7월 >                                                 | [시술시답대] 문시설:  | 명하            |              |                | 그룹웨이님당사<br>사회대 고하릴 | 2019-04-22 | 진행 중인 설문이 없습니다. |
| 일 월 화 수 목 금 토                                                | [주의]스팸메일      | 04            |              |                | 그룹웨어담당자            | 2019-03-13 | 조소로거새 : 조소로     |
| 26 27 28 29 30 1 2<br>3 4 5 6 7 8 9                          | 개인정보 침해사고 더   | 응절차 알림        |              |                | 박향서                | 2019-01-28 |                 |
| 10 11 12 13 14 15 16                                         | 2019학년도 신입학 # | 투가모집          |              |                | 이영질                | 2019-01-17 | NE 1            |
| 17 18 19 20 21 22 25   24 25 26 27 28 29 30   31 1 2 3 4 5 6 | 신규 입사자 분들 메   | 일 활성화 방법!     |              |                | 그룹웨어담당자            | 2019-01-03 | 동호회   등호회 데인    |
| 31 1 2 3 4 3 0                                               |               |               |              |                |                    |            | 내 동호회 바로가기 (0)  |
| 오늘일정   전체일정                                                  | 결재요청          | 결재진행          | 결재완료         | . 4            | 부서수신               |            |                 |
| 개인일정 0                                                       |               |               |              |                |                    |            |                 |
| 부서일정 0                                                       |               |               |              |                |                    |            |                 |
| 공개일정 0                                                       |               |               |              |                |                    |            |                 |
|                                                              |               |               |              |                |                    |            |                 |
|                                                              |               |               |              |                |                    |            |                 |
|                                                              |               |               |              |                |                    |            |                 |
|                                                              |               |               |              |                |                    |            |                 |
|                                                              |               |               |              |                |                    |            |                 |
|                                                              |               |               |              |                |                    |            |                 |

2. 좌즉 상단에 전자결재를 클릭합니다.

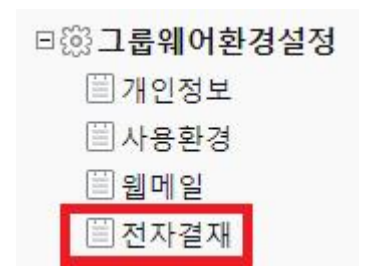

#### 3. 결재서명관리를 클릭합니다.

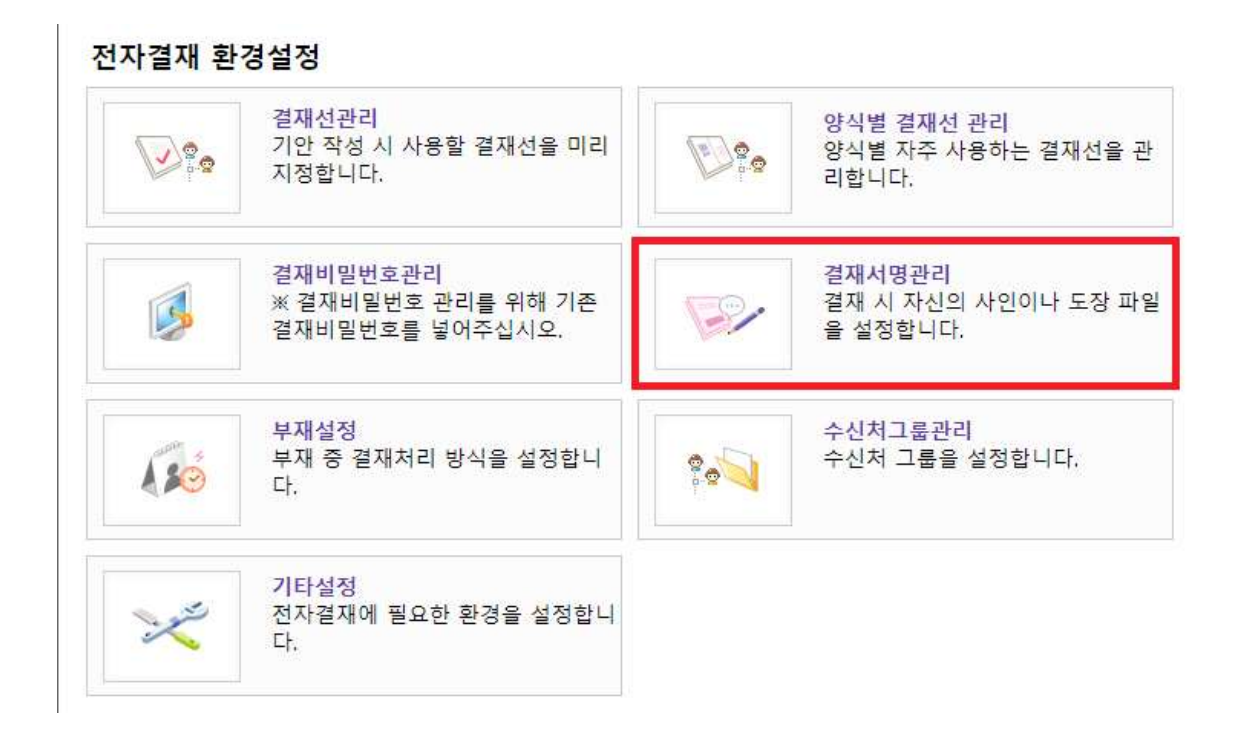

#### 4. 결재서명관리에서 사용으로 체크합니다.

| 결재서명관리 |                                                                                            |
|--------|--------------------------------------------------------------------------------------------|
| 사용여부   | ○사용 ◉사용하지 않음                                                                               |
| 전자서명   | Upload<br># 전자서명은 한글정자로 기입하시기 바랍니다.<br># GIF 나 JPG 파일 형식만 넣어주십시오. (최적크기: 가로 45픽셀, 세로 35픽셀) |
|        | 저장                                                                                         |

## 5. 업로드(Upload) 버튼을 클릭하여 <u>JPG파일</u> 형식인 서명 파일을 등록하고 저장 버튼을 클릭합니다.

결재서명관리

| 사용여부           | ●사용 ○사용하지 않음                                                                               |
|----------------|--------------------------------------------------------------------------------------------|
| 전자서명           | Upload<br># 전자서명은 한글정자로 기입하시기 바랍니다.<br># GIF 나 JPG 파일 형식만 넣어주십시오. (최적크기: 가로 45픽셀, 세로 35픽셀) |
|                | 저장                                                                                         |
| NB2.jpg        | 2022-07-26 오전 10:30 JPG 파일 1KB                                                             |
|                |                                                                                            |
| 이름(N): 서명2.jpg | ✓ 모든 파일 (*.*)                                                                              |

6. 서명 파일 등록을 하면 이미지와 같이 뜰텐데 저장 누르시면 됩니다.

| 사용여부 | ◉ 사용 ○사용하지 않음                                                                    |  |  |  |
|------|----------------------------------------------------------------------------------|--|--|--|
| 전자서명 | Upload                                                                           |  |  |  |
|      | # 전자서명은 한글정자로 기입하시기 바랍니다.<br># GIF 나 JPG 파일 형식만 넣어주십시오. (최적크기: 가로 45픽셀, 세로 35픽셀) |  |  |  |

저장 후 화면

| 결재서 | 명관리 |
|-----|-----|
|-----|-----|

| 사용여부 | ●사용 ○사용하지 않음                                                                               |
|------|--------------------------------------------------------------------------------------------|
| 전자서명 | Upload<br># 전자서명은 한글정자로 기입하시기 바랍니다.<br># GIF 나 JPG 파일 형식만 넣어주십시오. (최적크기: 가로 45픽셀, 세로 35픽셀) |
|      | 저장                                                                                         |

### 7. 적용 후 테스트 화면입니다.

테스트

| 작성일자 2022-07-28 오전 9:20:36 |                |       |
|----------------------------|----------------|-------|
| 작성부서                       | ] [2           | 115   |
| 작성자                        |                | 120   |
| 보존기간 영구                    |                | 07-28 |
| 보안등급 ■                     |                |       |
| 우선순위 보통                    | ] <sub>합</sub> |       |
|                            |                |       |
|                            | <u> </u>       |       |

제 목 test